## Настройка интеграции в Indeed CM

Для возможности выпуска устройств AirCard пользователя через Indeed Certificate Manager необходимо настроить интеграцию и определить параметры работы с сервером Indeed AirCard Enterprise.

Для этого выполните следующие действия:

1. Перейдите на сервер Indeed CM, запустите **Мастер настройки Indeed CM** и перейдите в раздел **AirCard Enterprise**.

2. Включите интеграцию с Indeed AirCard Enterprise.

3. В поле **URL подключения к серверу AirCard Enterprise** укажите ссылку и порт для подключения к серверу. Убедитесь в том, что порт открыт в брандмауэре для входящих подключений на сервере AirCard.

4. В поле Отпечаток сертификата укажите отпечаток (Thumbprint) сертификата,

выданного рабочей станции, на которой установлен сервер Indeed CM.

5. В поле **Время существования незарегистрированных смарт-карт AirCard Enterprise в секундах** укажите время, по истечению которого, незарегистрированные устройства AirCard будут отмечены, как подлежащие удалению службой Card Monitor. Значение по умолчанию – 120 секунд.

Пример настроек подключения к серверу Indeed AirCard Enterprise.

Укажите настройки интеграции с Indeed AirCard Enterprise

🗹 Включить интеграцию с Indeed AirCard Enterprise

## URL подключения к серверу AirCard Enterprise

https://indeedcmru.demo.local:3002

Например: https://aircard.demo.local:3002

Убедитесь в том, что указанный порт открыт для входящих подключений на сервере AirCard.

## Отпечаток сертификата

0C181F63A1A5F938AE5351FE920860DFCB712194

Отпечаток (Thumbprint) сертификата, выданного рабочей станции, на которой установлен сервер Indeed CM. Необходим для подтверждения подлинности сервера Indeed CM и обеспечения защищенного соединения между сервером Indeed CM и сервером AirCard Enterprise.

Время существования незарегистрированных смарт-карт AirCard Enterprise в секундах

120

Смарт-карты AirCard Enterprise, которые были созданы, но не зарегистрированы в Indeed CM в течение этого срока, будут автоматически удалены службой CardMonitor

Улучшенный ключ сертификата должен содержать значение Проверка подлинности клиента (Client Authentication).

У группы IIS\_IUSRS (если используется IIS 7.0) или учетной записи IIS AppPool \IndeedCM

Выбрать...

(если используется IIS 7.5 и более поздние версии) должны быть права на Чтение

(Read) закрытого ключа указываемого сертификата.

6. Перейдите в раздел Подтверждение и нажмите Применить для сохранения настроек.

Рекомендуется сохранить файл резервной копии Indeed Certificate Manager, включающий в себя параметры подключения к Indeed AirCard Enterprise.